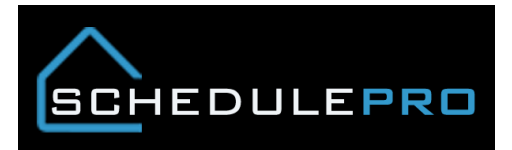

# Missing Orphan Tasks in SchedulePro

#### Overview

Sometimes task show up as being overdue or orphaned but you are unable to find them in your schedule. By following these steps, you will be able to locate the missing tasks and get them updated within the system.

#### 1. Identify a task that can't be found in the schedule.

| 1  | A            | В            | С        | D          | E                 | F                         |
|----|--------------|--------------|----------|------------|-------------------|---------------------------|
| 1  | Sched End Da | Days Overd ∓ | Divisi 💌 | DELU 💌     | PJM 💌             | Task Name 💌               |
| 17 | 2/23/2016    | 239          | BLS      | BLSCD0015  | Blaker, Bradford  | Insulation                |
| 18 | 6/9/2016     | 163          | BLS      | BLSCD0031  | Back Office       | HVAC - Rough              |
| 19 | 4/8/2016     | 206          | BLS      | BLSCK0381B | Back Office       | Framing                   |
| 20 | 3/29/2016    | 214          | BLS      | BLSCK0381B | Back Office       | Rough Grade               |
| 21 | /30/2016     | 213          | BLS      | BLSRI0011  | Heath, Michael    | Trim                      |
| 22 | 24/2016      | 238          | BLS      | BLSRI0023  | Heath, Michael    | HVAC - Final              |
| 23 | 2, 24/2016   | 238          | BLS      | BLSRI0023  | Heath, Michael    | HVAC Start Checks         |
| 24 | 2/ 5/2016    | 237          | BLS      | BLSRI0023  | Heath, Michael    | Paint Exterior            |
| 30 | 2/1 /2016    | 239          | BLS      | BLSSV0083  | Todd, Andrew      | Bath Accessories          |
| 31 | 2/23/2016    | 239          | BLS      | BLSSV0083  | Todd, Andrew      | Bath/Closet Accessories   |
| 32 | 2/23/2016    | 239          | BLS      | BLSSV0083  | Todd, Andrew      | Measure Shower Drs        |
| 33 | 2/23/2016    | 239          | BLS      | BLSSV0083  | Todd, Andrew      | Plumb - Final             |
| 34 | 2/23/2016    | 239          | BLS      | BLSSV0083  | Todd, Andrew      | Structured Wiring - Final |
| 35 | 2/24/2016    | 238          | BLS      | BLSSV0087  | Todd, Andrew      | Bath Accessories          |
| 36 | 2/24/2016    | 238          | BLS      | BLSSV0087  | Todd, Andrew      | Hardwood                  |
| 37 | 2/24/2016    | 238          | BLS      | BLSSV0087  | Todd, Andrew      | Resilient Floors          |
| 38 | 2/24/2016    | 238          | BLS      | BLSSV0087  | Todd, Andrew      | Security - Final          |
| 39 | 2/24/2016    | 238          | BLS      | BLSSV0087  | Todd, Andrew      | Structured Wiring - Final |
| 40 | 2/24/2016    | 238          | BLS      | BLSSV0179  | Todd, Andrew      | 3rd Paint                 |
| 41 | 3/29/2016    | 214          | BLS      | BLSSV0180  | Todd, Andrew      | Drywall                   |
| 61 | 3/8/2016     | 229          | CAC      | CACA60046  | Turner, Justin    | Drywall                   |
| 64 | 2/22/2016    | 240          | CAC      | CACE20439  | McQuown, Benjamin | Delivery - Appliances     |
| 65 | 2/22/2016    | 240          | CAC      | CACE20439  | McQuown, Benjamin | First Paint/Prime         |
| 67 | 2/22/2016    | 230          | CAC      | CACE20443  | McOuown Beniamin  | Rath Accessories          |

## 2. Next, open the schedule, notice how the earliest date is May 16<sup>th</sup>, click on the list view

| 🛆 🋗 🗗 💋 🖉        | A 🎬 💁 🖉 📶        | 🖂 🏓 🌣            | BLS - (SV) - 0083 Done |                   |  |  |  |  |
|------------------|------------------|------------------|------------------------|-------------------|--|--|--|--|
| Options No Score | Actions          | Prompt No 🔻 🕴 🔊  | <b>⊠</b> <sup>0</sup>  | Filters 💌 🗖 🗇 🧮 🚍 |  |  |  |  |
|                  |                  |                  |                        |                   |  |  |  |  |
| Mon May 16, 2016 | Tue May 17, 2016 | Wed May 18, 2016 | Thu May 19, 2016       | Fri May 20, 2016  |  |  |  |  |
|                  |                  |                  |                        |                   |  |  |  |  |
| Mon May 23, 2016 | Tue May 24, 2016 | Wed May 25, 2016 | Thu May 26, 2016       | Fri May 27, 2016  |  |  |  |  |
|                  |                  |                  |                        |                   |  |  |  |  |

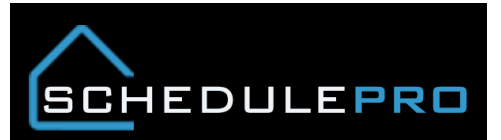

## 3. Sort by Start date, click on the task

|   |                              | a) 🖉      | ▲ ≯       | r ĝi      | 5        | <b>M</b>             | × ,    | •          | 0_0         |        |        |          |             | BLS - (SV) - 0083 Done                                                                                                    |
|---|------------------------------|-----------|-----------|-----------|----------|----------------------|--------|------------|-------------|--------|--------|----------|-------------|----------------------------------------------------------------------------------------------------|
| √ | Task                         | Start     | eline     | End       | Duration | Baseline<br>Duration | Issues | Checklists | Attachments | Status | Locked | Category | Туре        | Vendor                                                                                                    |
|   | Bath/Closet<br>Accessories   | 2/23/2016 | 2/23/2016 | 2/23/2016 | 1 day    | 1 day                | 0      | 0          | 0           | Open   |        | Interior | Information | *CLASSIC BUILDING SPECIALT(0011488999)                                                                                                    |
|   | Plumb - Final                | L 12016   | 2/23/2016 | 2/23/2016 | 1 day    | 1 day                | 0      | 0          | 0           | Open   |        | Interior | Information | *BRYANT GROUP, INC.<br>(0011488968) *FAMOUS DISTRIBUTION<br>INC(0011488963) CHESAPEAKE<br>PLUMBING&HEATIN                                                  |
| 0 | Structured Wiring<br>- Final | 2/23/2016 | 2/1 1016  | 2/23/2016 | 1 day    | 1 day                | 0      | 0          | 0           | Open   |        | Interior | Information | *ITG, LTD(0011488957) *ITG, LTD                                                                                                    |
|   | Measure Shower<br>Drs        | 2/23/2016 | 2/23/2016 | 8/2016    | 1 day    | 1 day                | 0      | 0          | 0           | Open   |        | Interior | Information | CLASSIC BUILDING SPECIALT                                                                                                    |
|   | Bath Accessories             | 2/23/2016 | 2/23/2016 | 2/23/2016 | 1 asy    | 1 day                | 0      | Ő          | 0           | Open   |        | Interior | Information | *CLASSIC BUILDING<br>SPECIALT(0011489002) *CLASSIC BUILDING<br>SPECIALT(0011489001) *CLASSIC BUILDING<br>SPECIALT(0011489000) CLASSIC BUILDING<br>SPECIALT |

#### 4. Adjust date by details, then click update. You can also use the multi select feature.

|     |                            | 山 🥖         | Δ          | Ť    |           |        | <i>1</i> 9 | m     | $\mathbf{X}$ |                      |          |                          |                   |                |                  |               |
|-----|----------------------------|-------------|------------|------|-----------|--------|------------|-------|--------------|----------------------|----------|--------------------------|-------------------|----------------|------------------|---------------|
| 0   | 2<br>Options               | No Score    |            |      |           |        |            |       | Prompt       | t No 🔻 🚦 🖋           |          |                          | Filters           |                |                  | <b>m</b> =    |
| ~   | Task                       |             |            |      |           |        |            | Desil | 1            |                      |          |                          |                   | 5 8            |                  |               |
|     | Bath/Closet<br>Accessories | Bath/C      | lose       | t Ac | cess      | orie   | es         |       |              |                      |          |                          |                   | ×              | PECIAL           | T{0011488999) |
| Ø.  | Plumb - Final              | Detail      | <          |      | Ма        | rch 20 | 17         |       | >            | ]                    |          |                          | IS DIST           | RIBUTION<br>KE |                  |               |
|     |                            | Туре        | s          | м    | т         | SW.    | т          | F     | s            | tivities             |          | Options                  |                   |                |                  |               |
|     | - Final                    | Category    |            |      |           | 1      | 2          | 3     | 4            | Shelf/rod M/l (291K) |          | No options are associate | d with this task. |                | ∦•іт <u>с,</u> і | LTD           |
| Ó   | Measure Shower             | Baseline D  | 5          | 6    | 7         | 8      | 9          | 10    | 11           |                      |          |                          |                   |                | ECIALT           |               |
|     | Urs                        | Baseline D  | Baseline D | 13   | 14        | 15     | 16         | 17    | 18           |                      |          |                          |                   |                |                  |               |
| 100 | Path Assessed              |             | 19         | 20   | 21        | 22     |            | 24    | 25           |                      |          |                          |                   | ) *CLAS        | SSIC BUILDING    |               |
|     | Bath Accessorie:           | Schedule    | 26         | 27   | 28        | 29     | 30         | 31    |              |                      |          |                          |                   |                | ) CLAS           | SIC BUILDING  |
| 0   | PreConstruction<br>Meeting | 3/22/2017   | _          |      |           | $\sim$ |            |       |              |                      | Unlocked |                          | Locked            |                |                  |               |
|     | Start Package              | Duration (D | ays)       |      |           |        |            |       |              |                      | Open     |                          | Complete          |                |                  |               |
| 0   | Stakeout - House           | L*          |            |      |           |        |            |       |              |                      | open     |                          | complete          |                | NG GRO           | UP *BOWMAN    |
|     | Excavation                 | Update      | Close      |      |           |        |            |       |              |                      |          |                          |                   |                | 2TING<br>DINGE   | R             |
|     | Temp Drive                 | 12/30/2016  | 12/29/201  | 6 1  | 2/30/2016 | 10     | lay        | 1 day | Ô            | 0 0                  | Complete | Exterior In              | formation CORPORA | TION           | CTING            | NC *LAFARGE   |
|     | Start Date                 | 12/30/2016  | 12/30/201  | 16 1 | 2/30/2016 | i 1d   | iay        | 1 day | 0            | 0 0                  | Complete | Interior In              | formation         |                |                  |               |

# 5. Task is now visible on calendar

| ( <u>)</u>             | 1            | A 😤 💁 (       | s 11                 | $\times$  |                 | *            |          |                    |         | BLS - (SV | /) - 0083 | Do                  | me |
|------------------------|--------------|---------------|----------------------|-----------|-----------------|--------------|----------|--------------------|---------|-----------|-----------|---------------------|----|
| Options No Sco         | re           |               | Actions              | Prompt    | No 🔻            | ● <b>□</b>   | <b>3</b> |                    | Filters |           | ø         |                     | =  |
| Gutters                |              |               |                      |           |                 |              |          |                    |         |           |           |                     |    |
| Mon                    | Mar 20, 2017 | Tue           | Mar 21, 2017         | Wed       |                 | Mar 22, 2017 | Thu      | Mar 23, 2017       | Fri     |           | ,         | <b>4ar 24</b> , 201 | 7  |
| Additional-DUC         |              |               |                      |           |                 |              |          |                    |         |           |           |                     |    |
|                        |              | PSD - Reclean |                      | Bath/Clo  | set Accessories |              |          |                    |         |           |           |                     |    |
|                        |              |               |                      |           |                 |              |          |                    |         |           |           |                     |    |
|                        |              |               |                      |           |                 |              |          |                    |         |           |           |                     |    |
| Mon                    | Mar 27, 2017 | Tue           | Mar 28, 2017         | Wed       |                 | Mar 29, 2017 | Thu      | Mar 30, 2017       | Fri     |           |           | <b>4ar 31</b> , 201 | 7  |
| Additional DVC         |              |               |                      |           |                 |              |          |                    |         |           |           |                     |    |
|                        |              |               |                      | End of DU | c               | <b>a</b>     |          |                    |         |           |           |                     |    |
|                        |              |               |                      | QAI       |                 |              | 8        |                    |         |           |           |                     |    |
|                        |              |               |                      |           |                 |              |          |                    |         |           |           |                     |    |
| Mon                    | Apr 3, 2017  | Tue           | Apr 4, 2017          | Wed       |                 | Apr 5, 2017  | Thu      | <b>Apr 6,</b> 2017 | Fri     |           |           | Apr 7, 201          | 7  |
| Additional DUC         |              |               |                      |           |                 |              |          |                    |         |           |           |                     |    |
| PSD (Customer Meeting) | <b>≜</b>     |               |                      | Settlemen | it              | <b>≜</b>     |          |                    |         |           |           |                     |    |
| Mold Inspection (PSD)  | ⊠≙           |               |                      |           |                 |              |          |                    |         |           |           |                     |    |
|                        |              |               |                      |           |                 |              |          |                    |         |           |           |                     |    |
| Mon                    | Apr 10, 2017 | Tue           | <b>Apr 11</b> , 2017 | Wed       |                 | Apr 12, 2017 | Thu      | Apr 13, 2017       | Fri     |           |           | Apr 14, 201         | 7  |